## eRx-STEP 1 – Choosing Authentication Method

ECMC

Credentialed providers will automatically be set up to e-Prescribe UNCONTROLLED substances, however there are <u>2 steps</u> that are needed to set up your Meditech E-Prescribe Controlled Substances (EPCS) access with Dr. First.

**STEP 1. Download** the <u>Symantec VIP Access</u> app to your smart phone or request a key fob.

Submit your eRx Information to <a href="https://www.elipbeck.edu">HelpDesk@ECMC.edu</a>

## New York State e-prescribing Controlled Substances (EPCS) Summary

When prescribing a Schedule II thru V controlled substance, the U.S. Drug Enforcement Agency (DEA) requires providers to sign and electronically send the prescription using two-factor authentication. Two-factor authentication is a combination of "*something you know*" such as a password and "*something you have*"; like a token that generates a temporary security code.

ECMC has contracted with <a>DrFirst</a> for this process.

## **Choose an Authentication Method**

## Choose if you would rather use a smart phone app or a physical key fob for the process

- A smart phone app –generates a security code needed for e-prescribing controlled substances.
- **A Key fob** –is a physical token (*approximately 1 <sup>1</sup>/<sub>2</sub> inches*) that you will carry with you. It will generate a security code that you will need when prescribing controlled substances.

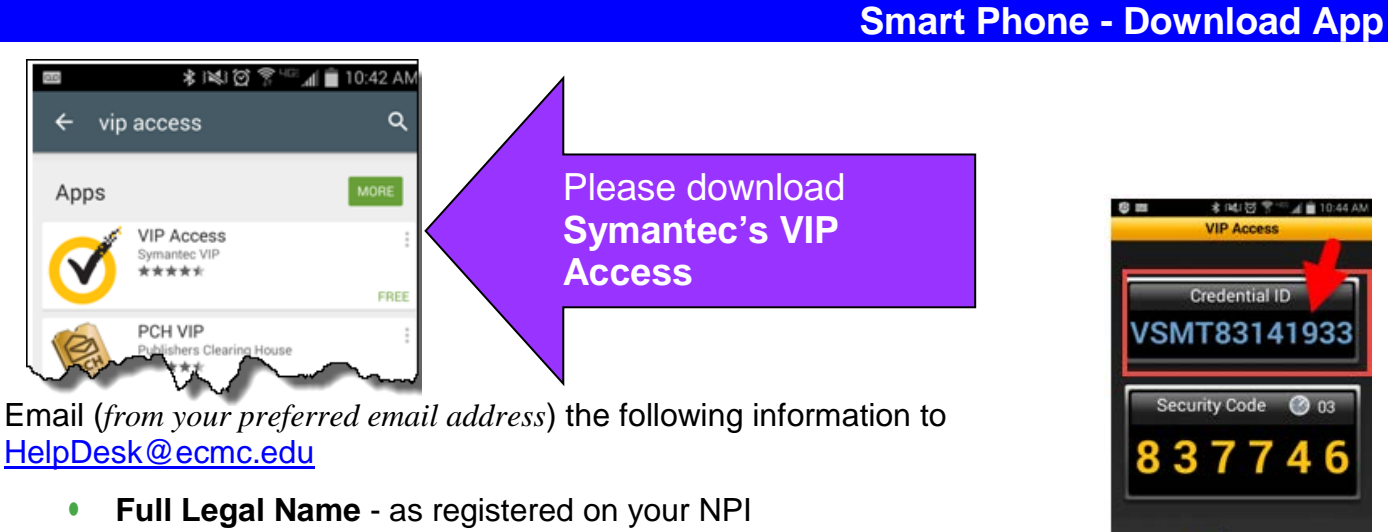

- Credentialing ID: from the app on your phone
- Cell Phone Number:

•

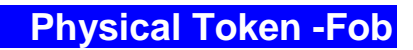

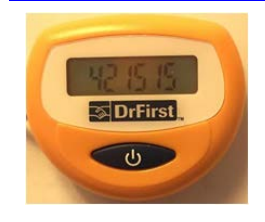

If you prefer the physical token, email (*from your preferred email address*) your request with the following information to <u>HelpDesk@ECMC.edu</u>

- Full Legal Name as registered on your NPI
- Cell Phone Number: